# ODDEX OHIO DISTRICT DATA EXCHANGE

Teresa Williams SSDT Special Projects Manager

# Topics

- ODDEX Roles
- Landing page
- SCR (Student Cross Reference)
- SOES (Student Options Enrollment System)
- CCP (College Credit Plus)
- Tuition
- Users
- Agencies
- Helpful hints
- Common Data Issues
- Questions

#### **ODDEX** Roles

- Various ODDEX specific roles in OEDS
  - There is default access to some; i.e. EMIS Coordinator, ITC staff, Superintendent
- District employee must first have SAFE account
- OEDS Administrator grants the appropriate roles — Allow 12-24 hours for the change to cycle
- Access ODDEX at

– https://www.ssdt-ohio.org/oddex/login

# LANDING/HOME PAGE

# Landing Page

- Provides quick access to data
- Grid differs depending on roles and district type
- All counts are hyperlinks to selected groups of data
- Data records may move from one column to another if status changes
  - Change may be seen on next screen refresh

# Landing Page

#### SOES RD Example

**SOES Resident District Review Summary** 

| 2 3                          |                     |                             |                        |                    |          |                 |                      |
|------------------------------|---------------------|-----------------------------|------------------------|--------------------|----------|-----------------|----------------------|
| Agency 🗘                     | New<br>30 / 45 / 75 | No Activity<br>30 / 45 / 75 | New Flags/<br>Comments | Flags/<br>Comments | Reviewed | ODE<br>Override | ODE Auto<br>Approved |
| Alapaha Homer Local (020792) | 7/0/0               | 7/0/0                       | 2                      | 2                  | 0        | 0               | 0                    |

- Announcements from ODE
  - Scheduled SAFE downtime that will impact ODDEX access
  - Etc
- Alerts from SSDT
  - Updates to application
  - Scheduled downtime for ODDEX application
  - Etc

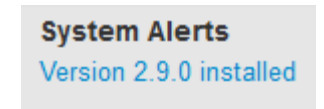

#### **ODDEX** Applications

- Navigation Bar
  - Options show based on assigned OEDS roles for ODDEX

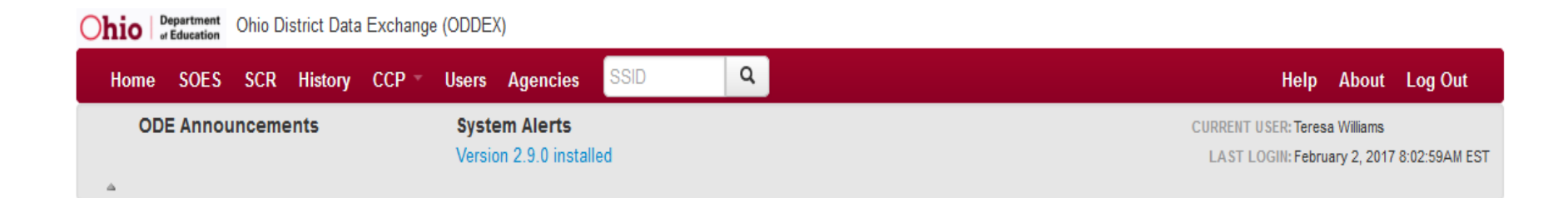

# STUDENT CROSS REFERENCE

# Source of ODDEX/SCR Data

- All EMIS reporting entities submit to SSDT Report Authority data for Student Cross Reference (SCR)
  - Processed daily
  - Data as submitted appears in ODDEX/SCR
  - Records can get set to inactive
- District with a reported SSID in current year can see SCR data for student
  - SCR viewable does not make student viewable in SOES
  - District can not see SSID if they have not reported the SSID to SCR
- Once SSID is reported to SCR it stays

# Processing of ODDEX/SCR Data

- First date each SSID & Reporting IRN is received by Report Authority is recorded
  - Date gets sent to ODE along with Reporting entity IRN and SSID
- EMIS data submitted to ODE since FY10 was populated into SCR

Student name was not included

All prior year data viewable by selecting the year on navigation bar

# Processing of ODDEX/SCR Data

- Summer Withdrawals (FL) Records
  - Corresponding open enrollment from prior year is closed using the FL withdrawn date
  - Withdrawn reason is applied to the same prior year record
  - Districts will not see the FL record in ODDEX

- Rules currently in SCR
  - (EPCT) Percent of time over 100% Impacts funding
  - (WTIC) Withdrawn to IRN
  - (WTNY) Withdrawn to IRN Next Year
  - (RFIC) Received from IRN
  - (STIC) Sent to IRN
  - (AFIC) Admitted from IRN
  - (AFPY) Admitted from IRN Prior Year
  - ODE Documentation
    - EMIS > Documentation > EMIS Validation and Report Explanations > Student Cross Reference (SCR) Conflicts

- Rules run daily
- Will not flag every conflict on a student as ODE may identify
- Conflict checks yet to be added
  - Validation of specific 'How Received' and 'Sent To' combinations
    - For example How Received = A (student following teaching parent) should have Sent to = 64 (attending per ORC)

 Records detected with a conflict will be flagged and included on the Landing Page

#### SCR Enrollment Comparisons

| LEA 💠                          | AII | New No Issues | New With Issues | Open With Issues |
|--------------------------------|-----|---------------|-----------------|------------------|
| Auburn Kinderlou City (749026) | 9   | 0             | 0               | 1                |

• Student detail listing conflict example

| SSID      | First Name | Last Name | Birth Date | Conflict Code | Relationships                                                               |
|-----------|------------|-----------|------------|---------------|-----------------------------------------------------------------------------|
| IX1970343 | Theresa    | McLeod    | 2002-09-21 | MISSING       | Auburn Kinderlou City (749026) 🔺<br>Missing Mavday Shawnee Local (406787) 🐽 |

- Click on SSID to see only data your district submitted
  - Student detail screen pops-up
  - Similar to other ODDEX applications

|                         | 000                                             |           | Dian     | dan Maada |               |                   |            |                 |        |
|-------------------------|-------------------------------------------------|-----------|----------|-----------|---------------|-------------------|------------|-----------------|--------|
| Student Details         |                                                 |           |          |           |               |                   |            |                 |        |
| 8                       |                                                 |           |          |           |               |                   |            |                 |        |
| Name                    |                                                 | SSID      | Bir      | thdate    | (             | Gender            | Year       | First Reported  |        |
| McCarthy, Rebeco        | ca                                              | WY2256184 | 01.      | /23/2006  | 1             | Female            | 2018       | 01/30/2017      |        |
| Dates                   |                                                 |           |          | Re        | sident Distr  | ict               |            |                 |        |
| 10/29/2017 - Cur        | rrent                                           |           |          | So        | cial Circle B | uford Local (8351 | 17)        |                 |        |
| 07/01/2015 - 10/        | /28/2017                                        |           |          | Do        | uglas Axson   | Local (269457)    |            |                 |        |
| Deter                   |                                                 | Pct of    |          | How       | Sent          | Withdrawn         | Withdrawal | Admit Date/     | Admit  |
| Dates                   | Educating Entity                                | Time      | Homeless | Received  | Reason        | 10                | Reason     | Reason          | From   |
| 10/09/2017 -<br>Current | Janis Lafayette<br>Community School<br>(955789) | 100       | С        | N/A       | NA            | N/A               | N/A        | 10/15/2011<br>1 | 020792 |
| 07/01/2015 -            | Lumber City Camilla                             | 100       | N/A      | N/A       | NA            | 194472            | 41         | 06/09/2009      | 030224 |

 Click on conflict code to see grid of data your district reported and data 1 or more others reported

| ConflictMissing report (MISSING)Conflict Effective Dates04/24/2015 |                                     |                                       |  |  |  |  |  |
|--------------------------------------------------------------------|-------------------------------------|---------------------------------------|--|--|--|--|--|
|                                                                    |                                     |                                       |  |  |  |  |  |
| Reporting Agency                                                   | Auburn Kinderlou City (749026)      | Missing Mayday Shawnee Local (406787) |  |  |  |  |  |
| SSID                                                               | IX1970343                           |                                       |  |  |  |  |  |
| Name                                                               | McLeod, Theresa                     |                                       |  |  |  |  |  |
| Birth Date                                                         | 09/21/2002                          |                                       |  |  |  |  |  |
| Gender                                                             | Male                                |                                       |  |  |  |  |  |
| Relationship Type                                                  | Educating                           | Not Reported                          |  |  |  |  |  |
| Educating Entity                                                   | Byromville Waverly Academy (765483) |                                       |  |  |  |  |  |
| Record Active                                                      | true                                | Missing/Not Reported                  |  |  |  |  |  |
| Date Range                                                         | 02/11/2016 - Current                |                                       |  |  |  |  |  |

- Use conflict grid for verifications
  - Identify enrollment issues more easily
  - Errors can get resolved before they impact a higher level of data reporting
- Comments can be added to conflict
  - Other districts involved can see comments entered

- Conflicts get resolved when changed data gets submitted to SCR by one or more of districts involved in conflict
- Resolved conflicts
  - Indicated by strikethrough of conflict
  - Identified conflicts will not disappear

| SSID      | First Name | Last Name | Birth Date | Conflict Code | Relationships                                                    |
|-----------|------------|-----------|------------|---------------|------------------------------------------------------------------|
| WF2496364 | Corey      | Sparks    | 2005-12-02 | ©-MISE        | Auburn Kinderlou City (749026)<br>Auburn Kinderlou City (749026) |

Conflicts *do* get reported to ODE by SSDT

#### Inactive Records SCR

- SSDT process determines inactive records from submitted data
  - Status on a record becomes inactive when
    - Withdrawal reason = '81'
  - All inactive records a district reported can be seen
  - Inactive records pointing to the wrong district can not be seen by the wrong district once inactive

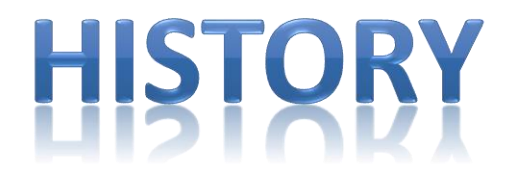

## **ODDEX History Data**

- All data submitted to SCR automatically goes to History
  - No separate submission for History
  - Data visible in SCR and History views may not match
    - Impacted by SCR inactive records
- Districts can not see SSID if they have not reported the SSID to SCR, past or present

# **ODDEX History Data**

- Past enrollments, current enrollment and where the student enrolled next may be viewable to any entity with a connection to an SSID
  - Entire education history (K-12) not always available
  - May be useful for records requests
- Select the proper year
  - Data back to FY10 is available
  - Impacts the records viewable

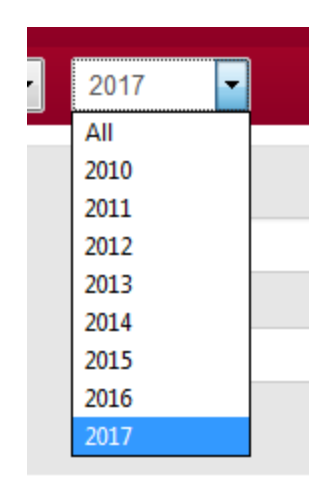

#### Inactive Records in History

- Inactive status determined by same SCR processing
  - Inactive records are not displayed
- If only link to an SSID is an inactive record ...
  - SSID is not accessible to this district
  - SSID is not included in summary lists
  - SSID can not be searched

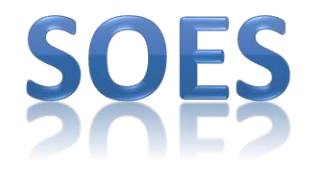

# Source of ODDEX/SOES Data

- Community Schools submit to ODE Report Authority data based on EMIS reporting requirements
  - SOES Beginning of Year Student Collection
  - SOES End of Year Student Collection
  - A portion of data is used for ODDEX

# Source of ODDEX/SOES Data

- Community Schools submit to SSDT Report Authority contact data for SOES
  - Contact for enrollment records
    - One FF record
    - Manifest will make determination of which to use if more than one is submitted
  - One or more addresses for the Contact
    - One or more FG records for each FF record
      - More than one, each *must* have a unique date on them

# Processing of ODDEX/SOES Data

- ODE sends to SSDT small portion of EMIS data submitted by Community School
  - Only what is needed for SOES
    - Does not always match what district submits to ODE
  - Limited set of data elements
  - Calculated FTE; in the future
  - Derived enrollment dates
    - Later of 3 dates: FS/FD start date, admission date, school year begin date from calendar data
  - Inactive status records

# Processing of ODDEX/SOES Data

- SSDT merges SOES data provided by ODE with SOES contact data received for each SSID
  - Results appear in ODDEX/SOES
    - Same data is visible by Community Schools and traditional districts
    - View of data by 2 entity types is different

# Processing of ODDEX/SOES Data

- Merge is completed based on SSID and effective date on contact record (FG)
  - Blank effective date is processed in manifest with prepare date
    - Represents applying contact data to most current open enrollment record in SOES
  - Effective date must be inclusive of derived enrollment date
    - May be different than dates submitted on FS or FD
    - Check enrollment dates in ODDEX if address is not applied
  - No date match up, contact data is **not** applied

#### Inactive Records SOES

- ODE process determines when a record is inactive and ODE sends inactive status to SSDT
  - ie wrong DOR reported
  - SSID change
- Records show with a strikethrough
  - Data becomes 'Read only' for all districts involved
    - No contact updates are applied to inactive records
  - Strikethrough is applied to all data associated with inactive record
    - Any review flags on these are turned off/cleared; these get ignored

# Review Flagging RD

- Some records may Auto Review
- Resident records with no reported address can not be reviewed
  - Records with blank address are sent to ODE
- Used to challenge residency and status of student in some capacity
  - 6 flag values as needed
    - Only 5 of these impact funding to CS
  - Student Details screen
    - Select 'Add Review'
      - Check flags as appropriate

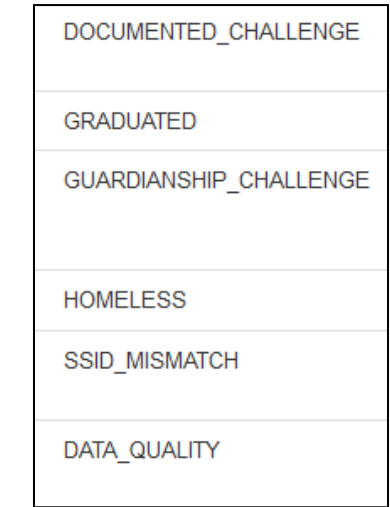

# Review Flagging RD

- SSID may appear in student listing more than once
  - Representation of multiple educating relationships reported by 1 or more CS
  - Each must be reviewed
- 2 methods to mark student record as reviewed and approved for funding
  - Student Details screen
    - Select Reviewed No Flags
    - Or select 'Add Review'
      - Select Reviewed No Flags

# Review Flagging RD

- All flags can be seen by Community School, ITC, ODE and Resident District personnel
- All review flags set or cleared by RD are sent by SSDT to ODE

# Review Flagging CS

- All review flags set by the resident districts are visible by Community School
  - CS personnel can evaluate and resubmit data as needed
- Submit of data updates by Community School resets the 75 day timer for RD

Only specific elements impact timer

- Comments made by RD may be viewable
- Comments can be added by CS

#### **Comments on Review Flagging**

 Shared comments entered on the Review Flag can be seen by Community School, ITC, ODE and Resident District personnel

- Default is shared comments

| Add Comment         |
|---------------------|
|                     |
| Enter your comment: |
|                     |
|                     |
|                     |
|                     |
| ✓ Shared?           |
| Save Comment        |

 Unshared comments entered on Review Flag can be seen by entering District personnel only

#### **Student Listings**

- May show a Review flag
  - Red = RD has set a review flag
  - Yellow = Student has not been reviewed by RD
  - No flag = Reviewed by RD and no flags are set

|   | S SID 💠   | Last Name 🗘 | First Name 🗘 | Birth Date 🗘 | Derived Enrollment Dates 🗘 |
|---|-----------|-------------|--------------|--------------|----------------------------|
| 9 | XF3009193 | Osborne     | Unborn       | 11/11/1997   | 11/12/2013 - 12/30/2015    |
| 9 | UL1439220 | Heath       | Crystal      | 11/04/2003   | 11/19/2014 - Current       |

| 9 | MW8693957 | Willis | Vanessa | 08/26/1996 | Derived Enrollment Dates 💠 |
|---|-----------|--------|---------|------------|----------------------------|
|   |           |        |         |            | 01/02/2015 - Current       |
|   |           |        |         |            | 07/01/2013 - 01/01/2015    |
|   |           |        |         |            |                            |
## **District Contacts**

- Contact information related to comments and review flags
  - Posted By: <u>Hyperlink</u> Posted By: <u>RDUSER READ</u> 8 hours ago
  - District level contact info
    - May be helpful for districts with central registration
    - Complete Agency Secondary Contact information on the Agencies from Navigation Bar
      - Functions for all personnel in district
  - User level contact info
    - Users profile contact information

### Audit Data SOES

- Community School View
  - Lists changes made
  - Old/New values; Date & Time
  - Select blue icon at Educating

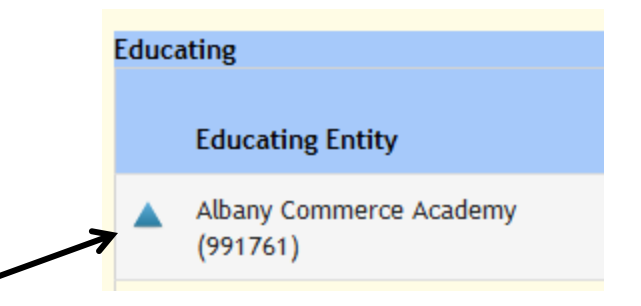

- Data changed will display in pop-up box
- Audit data used for query selections by Resident Districts

### Audit Data SOES

- Resident District View
  - Lists changes made
  - Old/New values; Date & Time
  - Select blue icon at SSID

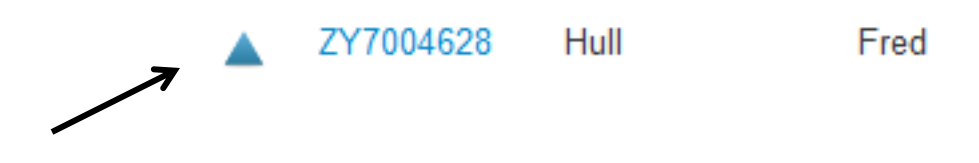

- Data changed will be displayed in pop-up box

# COLLEGE CREDIT PLUS

# Source of CCP Student/Course Data

- Higher Educational Institutions submit data to ODE
  - Student & Courses
  - Agreements

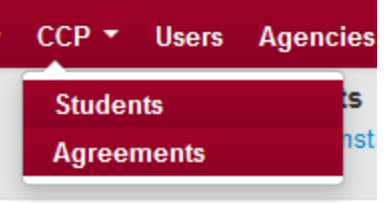

- Districts submit course data to EMIS in "L" Reporting
- Data from 2 sources is merged at ODE and made available in ODDEX
  - Updates occur as data is received
  - LEA and Higher Ed have access
- One record for each SSID/Course per HE

### **CCP Student Data Reviews**

- Resident district reviews the student/course
  - From summary listing select record
    - Lowest match scores at top
      - Location IRN
      - Semester code
      - Subject code
      - Attending IRN
      - Credit
  - Age out in 45 days with no activity
    - Timer resets when data update occurs
      - Only specific elements impact timer
    - Last update date appears in Detail pop-up
    - Can also reference Landing Page age column

### **CCP Student Data Reviews**

Side-by-side grid of data in pop-up

DATA ISSUE

NOT ENROLLED

BEYOND FULL TIME

- Reviewed No Flag
- Add Review
  - Set flags
  - 3 options
  - ODE gets flag value
- Can enter comments

| SSID GN3417871 Name Bryan, Beth   Higher Ed Chatsworth Augusta Institute (442098) LEA Cusseta West Point Local (545387)   HEI to LEA Data Match Score 19 Section ID wmhjke   Errorllment as Of 04/22/2016 Section ID wmhjke   Course ID BUSE 375 Course Dates 07/01/2014 - Current   Delivery Method CI - Not on college campus taught by college (post-secondary) instructor   Year 2017 Alternate Pay No   Last Updated 04/22/2016 |                                       |                                   |  |  |
|----------------------------------------------------------------------------------------------------|---------------------------------------|-----------------------------------|--|--|
| leviews                                                                                                    |                                       |                                   |  |  |
| Reporting Agency                                                                                                    | Chatsworth Augusta Institute (442098) | Cusseta West Point Local (545387) |  |  |
| Course                                                                                                    | Calculus II                           | 8403-TREES-83                     |  |  |
| Location                                                                                                    | Dasher University (kmvg)              | 204926                            |  |  |
| Term                                                                                                    | 2021WI                                | 2017FA                            |  |  |
| Subject                                                                                                    | ECON                                  | JTC                               |  |  |
| Building IRN                                                                                                    | 442000                                | 351600                            |  |  |
| Credit Hours                                                                                                    | 2.39 Semester                         | 2.39                              |  |  |
| Grad Year/Grade                                                                                                    | 2022                                  | 04                                |  |  |
| Change Date/Submission # 04/22/2016 18                                                                                                    |                                       |                                   |  |  |
| Add Review 🖉 Reviewed - No Flags                                                                                                    |                                       |                                   |  |  |

# Source of CCP Agreements

- Agreement data submitted by Higher Ed to ODE
- Data is transferred and made available in ODDEX
- One agreement per course/delivery method combination

### **CCP** Agreement Reviews

- Not all entities will show agreements
  - Some use default state-wide CCP course rate
- Summary listing example

|                  | Higher Ed Agency 🗘                    | Term 🗘  | Credit Hour Rate \$ | Approval Status 🗘 | Reviewed By 🗢 | Review Date 💠 |
|------------------|---------------------------------------|---------|---------------------|-------------------|---------------|---------------|
| Review Agreement | Chatsworth Augusta Institute (442098) | 2024VVI | 12.57               | Unreviewed        |               |               |
| Review Agreement | Colquitt Mershon College (407428)     | 2020SM  | 44.77               | Unreviewed        |               |               |

#### **CCP** Agreement Reviews

Click on Review Agreement in summary list to see detail

| Agreement Details for Reporting Year 2017                                                                                                    |
|----------------------------------------------------------------------------------------------------|
| Higher Ed Agency Chatsworth Augusta Institute (442098)                                                                                                    |
| LEA Cusseta West Point Local (545387)                                                                                                    |
| Term 2024WI                                                                                                    |
| Credit Hour Rate 12.57                                                                                                    |
| Method Of Delivery CI - Not on college campus taught by college (post-secondary) instructor                                                                                                    |
| Campus Gibson University (ojyc)                                                                                                    |
|                                                                                                    |
|                                                                                                    |
| Comment:                                                                                                    |
|                                                                                                    |
|                                                                                                    |
|                                                                                                    |
|                                                                                                    |
|                                                                                                    |
| Approve Agreement Reject Agreement Cancel                                                                                                    |
| Note: If agreement is rejected, ODE recommends that the staff person at the district who arranged the agreement contact their counterpart at the higher education institution to discuss the issue, as staff responsible for the agreement may not normally access the ODDEX CCP module. |

### **CCP** Agreement Reviews

- Only options are reject or accept
- Reject requires a comment be included
  - Agreement must be approved prior to college getting funds
  - 45 days will timeout with no activity

### **CCP** Inactive Records

- Inactive records are determined at ODE from HEI submitted data
  - Record is submitted in error
  - Records shows with a strikethrough
    - LEA can not review

# TUITION

### **Tuition Payments**

- One district is financially responsible to another district for the cost of a child's education
  - Process was on paper
  - Involved forms SF-14 and SF-14H
  - ODE Area Coordinators

# **Tuition Payments**

- Process is no longer on paper
  - ODDEX/Tuition
  - Data is populated from EMIS submissions
  - Contact manifest
  - Student name is from SCR submissions
- Paying/Resident
- Educating/Receiving
- One district can be both of these
- All on ODDEX Landing Page

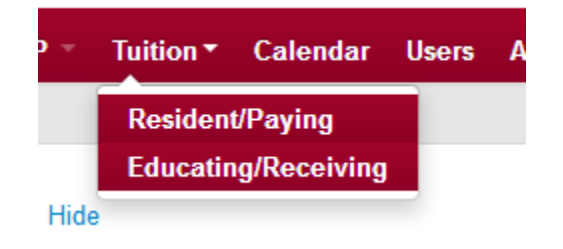

# **Accessing Tuition**

- OEDS Roles are required
- Some staff have default access
  - Superintendent
  - Treasurer
  - Assistant Treasurer
  - EMIS Coordinator, Manager, Director
  - ITC Personnel
  - ODE Personnel

### **Accessing Tuition**

- New OEDS roles
  - Verifier-Tuition
  - Commenter-Tuition
  - Data View-Tuition

|   | S SID 🗘   | Last Name 💠 | First Name 💠 | Educating LEA 🛠                  | Disability 🗘 | Escalated 💠 | Record Active \$ |
|---|-----------|-------------|--------------|----------------------------------|--------------|-------------|------------------|
| 9 | ZN2410352 | Pruitt      | Eric         | Roswell Glennville City (179317) | Υ            | Ν           | true             |

| ident Details                                                                            |                |                               |           |        |            |             |             |                     |                 |                 |
|------------------------------------------------------------------------------------------|----------------|-------------------------------|-----------|--------|------------|-------------|-------------|---------------------|-----------------|-----------------|
| þ                                                                                        |                |                               |           |        |            |             |             |                     |                 | * = Req         |
| Name                                                                                     | SSID           |                               | Birth     | date   |            |             | Gender      | Y                   | ear A           | ctive           |
| Pruitt, Eric                                                                             | ZN2410352      |                               | 07/12     | 2/2001 |            |             | Female      | 20                  | )18 t           | rue             |
| Resident/Paying Entity                                                                   | Ar             | nnual Rate                    | Tuition A | Amt    | Parent*    |             | Address     | •                   |                 |                 |
| Alapaha Homer Local (020                                                                 | 1792) 92       | 3941.09                       | 670658.6  | 59     | Kennedy, I | Kylie       | 710 Win     | dsong Terrace       | New Rock Hill O | H 57606         |
| Resident/Paying Initiated<br>There are no Resident/Payi<br>Placement By<br>Order #/Other | I Reviews      | views to displa<br>Order Date | ay        |        | Issuin     | g Coun      | ty          |                     |                 |                 |
|                                                                                          |                |                               |           |        | Out of     | state/      | Not Applica | ble                 |                 |                 |
| Educating/Receiving<br>Entity                                                            | Annual<br>Rate | Enrollment                    | t Dates ( | Grade  | FTE        | How<br>Rcvd | Disab       | Tuition<br>Type/Amt | Tuition<br>Paid | Last<br>Updated |
| Roswell Glennville City<br>(179317)                                                      | 923941.09      | 07/01/201<br>08/08/201        | 7- (<br>7 | 05     | 0.791158   | L           | 04          | T<br>624144.54      | 04/19/2013      | 04/19/2017      |
| Educating/Receiving Initi<br>There are no Educating/Rec                                  | ated Reviews   | d reviews to o                | fisplay   |        |            |             |             |                     |                 |                 |

Not Reviewable by District due to age of record.

- Educating district
  - Submits data to EMIS
  - Submits contact data to SSDT or enters contact data directly in ODDEX
    - Contact data is required data for reviews
  - Provides Placement By data as needed
  - Reviews students
    - 30 days to do so based on later of last modified date or ODE predetermined date
  - Sets Review flags
  - Escalate
    - 7 day rule

- Possible review flags for Educating
  - NOT\_CLAIMING\_TUITION
  - Escalate
    - PAYMENT\_INCORRECT
    - UNRESOLVED\_CONFLICT

- Paying districts
  - Reviews students
  - Set Review flags
  - Approve students
  - Escalate
    - 7 day rule

- Possible Review Flags for Resident/Paying
  - AGE\_INVALID
  - NON\_RESIDENT
  - COURT\_ORDER\_REQUESTED
  - DATA\_QUALITY\_ISSUE
  - ORC\_TUITION\_WAIVER
  - SSID\_MISMATCH
  - Escalate
    - PAYMENT\_INCORRECT
    - UNRESOLVED\_CONFLICT

- All review flags get sent to ODE
- All approvals get sent to ODE
- All escalations get sent to ODE
- All ODE AC entered overrides get sent to ODE
- ODE processes payments accordingly

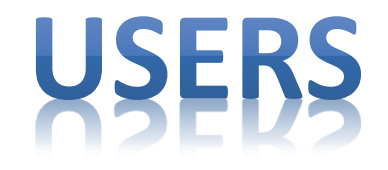

#### Users

 Provides a listing of who has access at your district

|   | Name 😂        | Contact Phone 📚 | Agency Access |
|---|---------------|-----------------|---------------|
| Ø | RDUSER ADMIN  |                 | View Access   |
| Ø | RDUSER UPDATE |                 | View Access   |

• Click on View Access for individual details

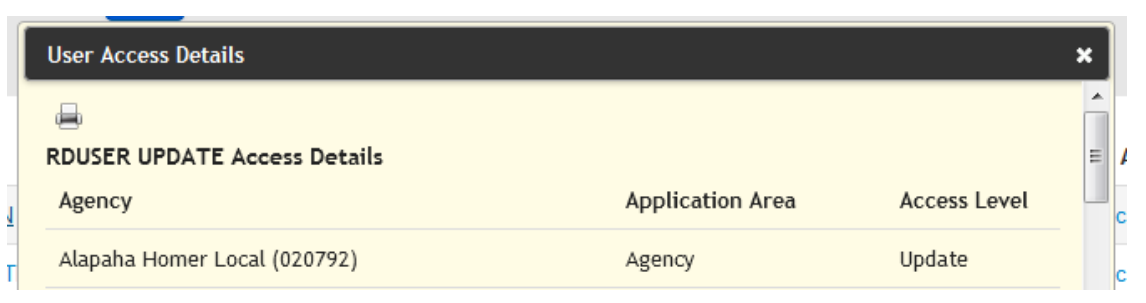

#### Users

- Click on pencil icon to edit
  - First time users will be automatically placed here
  - Used for contact pop-ups

Preferred Email

Contact Phone

Viewable

User And Lea

User And Lea

Private

| Last Login 02/03/           | Last Login 02/03/2017 |  |  |  |  |
|-----------------------------|-----------------------|--|--|--|--|
| Username RD.Up              | Username RD.Update    |  |  |  |  |
| Email test@isp.c            | om                    |  |  |  |  |
| Email Public                | V                     |  |  |  |  |
| Preferred Email             | RDUpdate@Test.com     |  |  |  |  |
| Preferred Email<br>Viewable | User And Lea          |  |  |  |  |
| Contact Phone               |                       |  |  |  |  |
| Contact Phone Public        |                       |  |  |  |  |
| Fax Number                  |                       |  |  |  |  |
| Fax Number Public           |                       |  |  |  |  |
| Notification<br>Frequency   | Daily                 |  |  |  |  |
| Notification Detail         | Detail                |  |  |  |  |
|                             | Save                  |  |  |  |  |

#### Users

- Username and Email are not modifiable
- Email Public check box is for Email field
- Secondary contact info on Agency takes precedence over User contact fields entered here
  - Useful for central registration districts
  - If Agency Secondary contact is not supplied individual contact data from User screen is used

# AGENCIES

# Agencies

• All can view summary listing

| 991761 | Albany Commerce Academy                   | Community School                                            | Active |
|--------|-------------------------------------------|-------------------------------------------------------------|--------|
| 413615 | Augusta-Richmond County Barney<br>Academy | Community School                                            | Active |
| 242645 | Axson Hamilton College                    | University/College/Community College/Technical<br>Institute | Active |

- Restricted edit capabilities
- Query options
  - Name of Agency
  - IRN
  - Туре
  - Status

| Name | Туре   |
|------|--------|
| IRN  | Status |

### Agencies

Agency Data

| Agency Type: Pub           | lic District          |
|----------------------------|-----------------------|
| Status: Active             |                       |
| Primary Contact            | Brent Hampton         |
| Contact Email              | clancaster@yah00.com  |
| Contact Phone              | 9026992362            |
| Contact Fax                | 1764466402            |
| Secondary Contact<br>Name  | Allison Guzman        |
| Secondary Contact<br>Email | tobanging@hotma1l.org |
| Secondary Contact<br>Phone | 3062335326            |

Any information included here will be visible to all ODDEX users.

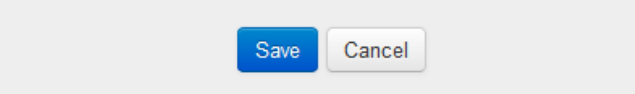

# **ODDEX HELPFUL HINTS**

#### Documentation

- Help link for Navigation Bar
  - Application Documentation
  - Release Notes

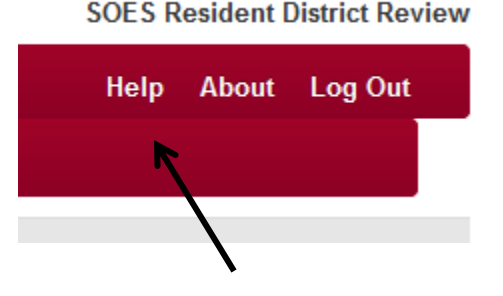

- Application release on Thursday's for most part
- Found on-line direct at this URL
  - <u>https://wiki.ssdt-ohio.org/x/j4BCAQ</u>
- About link from Navigation Bar
  Version of software running
- ODE's web site

# **Exporting** Data

- Query the desired records
- Export the data
  - TAB delimited format
    - Some may need to save this type of a file
  - Includes all data for student except comments
  - All review flags are included with a separator
  - Upload to a spreadsheet application
    - Manage data according to district needs

# Helpful Hints

• Use the 'Clear' on data queries

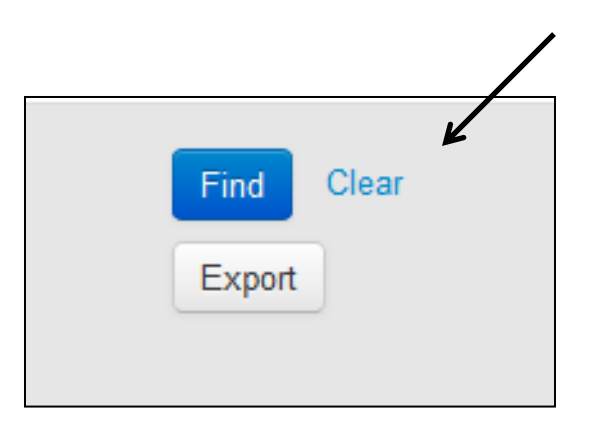

Prevents selection problems

• Partial SSID entry finds any that match

# Helpful Hints

- Combination of multiple query fields can be used for minimum selection of data
- Upper or lower case can be used with entry of SSID in 'Find'

- Application converts to upper case

- Anything Blue is a hyperlink
- Global find by SSID useful if access to multiple districts

# Helpful Hints

Where am I in ODDEX?
– Check upper right corner

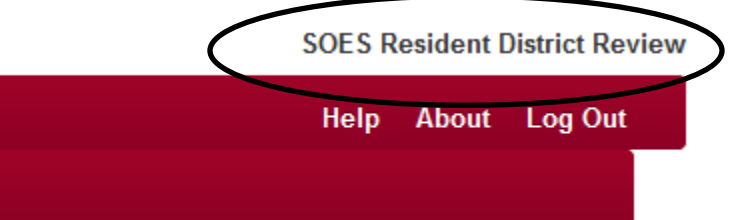

Last Name

How do I sort displayed data?
Any column with this icon can be sorted

ODDEX timeout is 30 minutes of inactivity
## Helpful Hints

• Collapsing 'Find Box'

| Last Name  |  | 1 |
|------------|--|---|
|            |  |   |
| First Name |  |   |
| $\frown$   |  |   |
| ( ^ )      |  |   |

- ODDEX application is mobile friendly
- Older browsers can be troublesome
  - IE greater than 8
  - Firefox greater than 10

## COMMON REPORTING ISSUES

## **Common Data Reporting Issues**

- SOES
  - Derived enrollment dates
  - Contact data not applied or reported
  - Incorrect address within same RD
- SCR
  - Reporting student in error
  - Incomplete data

## Questions

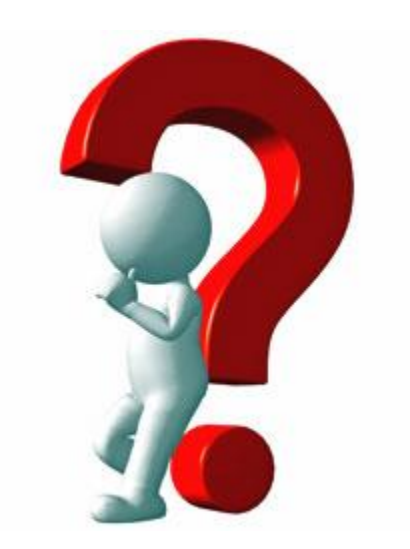